# ThermoConnect TCon2

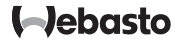

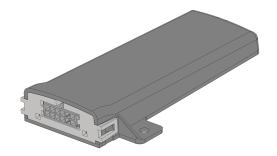

Käyttö- ja asennusohjeet.....

2

### Sisällysluettelo

| 1 | Tähän asiakirjaan liittyvää tietoa   | 3 |
|---|--------------------------------------|---|
| 2 | Takuu ja vastuuvelvollisuus          | 3 |
| 3 | Yleiset turvallisuusohjeet           | 3 |
| 4 | Tarkoituksenmukainen käyttö          | 4 |
| 5 | Ohjauslaite                          | 4 |
| 6 | Painonappikytkin                     | 4 |
| 7 | Matkapuhelinsovellus                 | 5 |
| 8 | My Webasto Connect -verkkopalvelussa | 5 |
| 9 | Yhdistäminen matkapuhelinverkkoon    | 5 |

| 10 | Asennus ja sähköliitäntä           | 6 |
|----|------------------------------------|---|
| 11 | Pistoke lämmittimeen liittämiseksi | 8 |
| 12 | QR-kooditarra                      | 8 |
| 13 | Ensikäyttöönotto                   | 9 |
| 14 | Asennusta koskevat lakimääräykset1 | 0 |
| 15 | CE-vaatimustenmukaisuusvakuutus1   | 0 |
| 16 | Tekniset tiedot1                   | 0 |
| 17 | Mitat1                             | 1 |

### 1 Tähän asiakirjaan liittyvää tietoa

### 1.1 Symbolien ja korostusten käyttö

Tekstit, joissa on symboli i <sup>D</sup> viittaavat erillisiin asiakirjoihin, jotka on toimitettu tuotteen mukana tai jotka voidaan tilata Webastolta. Tekstit, joissa on symboli viittaavat teknisiin erityispiirteisiin. Tekstit, joissa on symboli ▲ tai D viittaavat mahdollisiin esinevaurioihin tai onnettomuus- tai loukkaantumisriskiin. Tekstit, joissa on symboli ✓, kuvaavat edellytystä seuraavaa toiminto-ohjetta varten. Tekstit, joissa on symboli ► kuvaavat toimintaa.

### 1.2 Tämän asiakirjan käsittely

- Lue ennen ThermoConnect TCon2:n käyttöä tämä käyttö- ja asennusohje sekä lämmittimen käyttöohje ja noudata niissä annettuja ohjeita.
- Anna tämä käyttö- ja asennusohje laitteen seuraavalle omistajalle tai käyttäjälle.

### **1.3** Asiakirjan tarkoitus Tämä käyttö- ja asennusohje on osa tuotetta ja sisältää hyödyllisiä tietoja ThermoConnect TCon2:n käytöstä.

Tässä käyttö- ja asennusohjeessa on selitetty kaikki käyttölaitteen toiminnot.

OHJE Toimintojen todellinen käytettävyys riippuu asennetusta lämmittimestä.

Lue lämmittimen käyttö- ja asennusohje ja sen sisältämät turvallisuusohjeet huolellisesti ja noudata ohjeita.

### 2 Takuu ja vastuuvelvollisuus

Webasto ei ole vastuussa puutteista ja vaurioista, jotka johtuvat asennus- ja käyttöohjeiden sekä niiden sisältämien ohjeiden noudattamatta jättämisestä. Tämä vastuuvelvollisuuden päättyminen koskee etenkin seuraavia tilanteita:

- mekaanisesta vaikutuksesta aiheutuvat laitevauriot
- kouluttamattoman henkilön suorittama asennus.
- tarkastus- ja huolto-ohjeiden laiminlyönti
- ilman Webaston hyväksyntää suoritetut laitteen muutostyöt.
- epäasianmukainen käyttö
- muun kuin Webasto-huoltopisteen suorittamat korjaustyöt

### Yleiset turvallisuusohjeet

### VAARA Räjähdysvaara

3

Syttyvien höyryjen, pölyn ja vaarallisten aineiden läheisyydessä (esim.

huoltoasemat, polttoainesäiliöt,

polttoaine-, hiili-, puu- tai viljavarastot).

 Älä kytke lämmitintä päälle tai käytä sitä.

## VAROITUS

Myrkytys- ja tukehtumisvaara Älä käytä lämmitintä suljetuissa tiloissa ilman pakokaasun poistojäriestelmää.

 Älä kytke lämmitintä päälle tai käytä sitä, älä edes siinä tapauksessa, että lämmityksen käynnistys on ohjelmoitu.

# 

Tulipalovaara

Palavia materiaaleja tai nesteitä lämpimän ilman virtauksessa.

 Pidä lämpimän ilman virtauskohta vapaana.

### FL

### VAARA Viallisen laitteen aiheuttama loukkaantumisvaara

Älä käytä seuraavissa tilanteissa viallista ThermoConnect TCon2-laitetta vaan poista se käytöstä irrottamalla sulake:

- pitkään jatkuva voimakas savun muodostuminen
- epätavalliset polttimen äänet
- polttoaineen haju
- jatkuvat häiriösammutukset (vilkkuva koodi)
- vaurioitunut lämmitin
- Ota yhteyttä Webaston huoltopisteeseen.
- 4 Tarkoituksenmukainen käyttö

Käyttölaite ThermoConnect TCon2 on hyväksytty käytettäväksi seuraavissa kohteissa:

Webaston ilma- ja vesilämmityslaitteen päälle ja pois päältä kytkentä. ThermoConnect TCon2:ssa on integroitu GPS-antenni ja eSIM (embedded SIM).

# 5 Ohjauslaite

Ilma- ja vesilämmityslaitetta voidaan käyttää 3 tavalla:

käyttö laitteen painikkeilla

- käyttö matkapuhelimeen asennetulla ThermoConnect-sovelluksella
- käyttö "My Webasto Connect" -sivuston kautta

### 6 Painonappikytkin

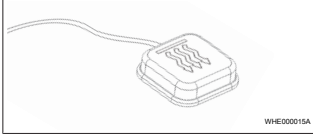

### Kuva 1

Painonappikytkimen on oltava kuljettajan näkökentässä ja ulottuvilla. Asenna painonappikytkin näkyvään ja hyvin käsiksi päästävään paikkaan. Painonappikytkimellä ilma- tai vesilämmityslaite kytketään päälle ja pois päältä esiasetetuksi ajaksi.

 Paina painonappikytkintä ilma- ja vesilämmityslaitteen päälle kytkemiseksi.

Esiasetettua standardiaikaa voidaan tarpeen vaatiessa muuttaa. Katso Luku 8 "My Webasto Connect -verkkopalvelussa" sivulla 5.

Painonappikytkimen valaistus ilmoittaa tilan:

- LED ei pala lämmitin on kytkettynä pois päältä
- LED vilkkuu vihreänä ThermoConnect TCon2 ei ole liitettynä, verkkoa haetaan tai suoritetaan uudelleen käynnistys
- LED palaa vihreänä lämmitin on kytketty päälle

Painonappikytkimellä ThermoConnect TCon2-vastaanotin voidaan kytkeä uudelleen päälle ja tehdasasetukset palauttaa.

- Uudelleen käynnistys, katso Luku 6.1 "Uudelleen käynnistys" sivulla 4.
- Tehdasasetusten palautus, katso Luku
  6.2 "Asetusten palauttaminen" sivulla
  5.

### 6.1 Uudelleen käynnistys

- Paina painonappikytkintä ja pidä 10 s pohjassa.
- Vapauta painonappikytkin.
- ThermoConnect TCon2 käynnistyy uudelleen.
- Painonappikytkimen valo vilkkuu ThermoConnect TCon2:n käynnistyessä uudelleen.

### 6.2 Asetusten palauttaminen

### OHJE

Asetusten palauttamisen yhteydessä suoritetaan seuraavat vaiheet: Yhteydenmuodostusasetukset palautetaan tehdasasetuksiin. Yhdistetyt käyttäjät ja käyttäjien matkapuhelinnumerot poistetaan. Kaikki asetetut ajastimet ja sijaintitapahtumat poistetaan.

Menettelytavat tehdasasetusten palauttamiseksi:

- Paina painonappikytkintä ja pidä 10 s pohjassa.
- Vapauta painonappikytkin.
- Paina painonappikytkintä 3 kertaa painikkeen valon vilkkuessa.
- 7 Matkapuhelinsovellus

### OHJE

Sovelluksen asennus, katso Luku 13.1 "Sovelluksen asentaminen matkapuhelimeen" sivulla 9.

OHJE

Sovelluksen kautta ei voida suorittaa kaikkia asetuksia. Verkkopalvelussa voidaan hallita useampia asetuksia. Katso Luku 8 "My Webasto Connect verkkopalvelussa" sivulla 5. ThermoConnect TCon2-laitetta ohjataan ThermoConnect-sovellus:n avulla. Tätä käytetään verkkoon yhdistetyn, yhteensopivan matkapuhelimen kautta.

### 8 My Webasto Connect verkkopalvelussa

### OHJE

Kaikki sovellusasetukset ovat nyt käytettävissä myös My Webasto Connect -palvelussa, ja ne synkronoidaan automaattisesti. My Webasto Connect -verkkopalvelussa on kontekstiin liittyvä ohje jokaista asetusta varten.

ThermoConnect TCon2 -asetuksia voidaan muokata My Webasto Connect verkkopalvelussa

### 9 Yhdistäminen matkapuhelinverkkoon

ThermoConnect TCon2:n käyttö edellyttää matkapuhelinta, jossa on ThermoConnectsovellus. Lisätietoja, katso Luku 13.1 "Sovelluksen asentaminen matkapuhelimeen" sivulla 9. Tämän laitteen käyttö edellyttää aktiivista ThermoConnect-tilausta. Tilaus on maksullinen.

### 9.1 Tilaus

Ennen tilausjakson umpeutumista lähetetään muistutus ThermoConnectsovellus-laitteeseen ja/tai käyttäjän sähköpostiosoitteeseen (jos ilmoitettu My Webasto Connect -palvelussa).

### 9.2 Tilauksen jatkaminen

### OHJE

Jos tilausta ei jatketa ennen tilauskauden umpeutumista, palvelu deaktivoidaan. Palvelun uudelleen aktivoinnista aiheutuu uudelleenaktivointimaksu.

Käynnissä olevan tilauskauden voi tarkistaa ja sitä voi jatkaa My Webasto Connect verkkopalvelussa.

# 10 Asennus ja sähköliitäntä

# 10.1 Toimitussisältö

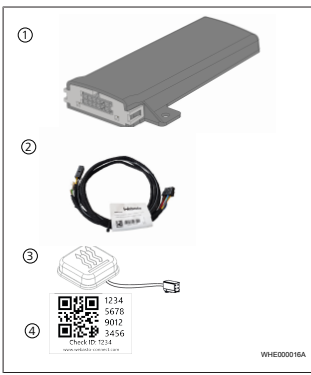

### Kuva 2

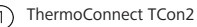

- 2) Johtosarja
- Painonappikytkin (jossa valo ja lämpötila-anturi)
- (4) QR-kooditarra (2x)

### Ei kuvassa:

– Tarra (2x)

# – Käyttö- ja asennusohje **10.2 Liitännät**

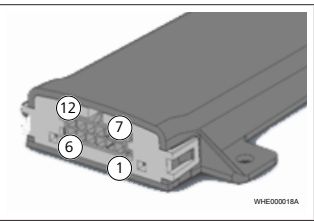

### Kuva 3

- Musta lähtö (0,5 A, taso kuten syöttöjännitteessä ohjauslaitteen kohdalla)
- Ruskea maadoitus

3 Vapaa

- Sininen painonappikytkin, jossa integroitu lämpötila-anturi
- 5 Harmaa tulo 1 (+0 V...+32 V, väh. impedanssi 10 kΩ, korkea taso > 5 V, matala taso < 0,5 V)
- 6 Vapaa
- Punainen syöttöjännite (+9 V...
   +32 V)

- 8 Ruskea painonappikytkin, maadoitus
- 9 Vihreä painonappikytkin, LEDvalaistus
- 10 Harmaa painonappikytkin, kytkinkosketin
- 11) Keltainen W-BUS-väylä

(12) Vapaa

10.3 Asennuspaikka

### OHJE

Älä asenna laitetta harmaalle alueelle, kuten kohdassa Kuva 4 esitetty.

### OHJE

Ajoneuvot, joissa on erikoislasivarustelu, kuten esim. tuulilasin lämmitys tai aurinkosuojalasitus, saattavat vaikuttaa ThermoConnect TCon2:n vastaanottokykyyn. Tällaisten ajoneuvojen kohdalla suosittelemme ThermoConnect TCon2:n asentamista kojelaudan sivulle.

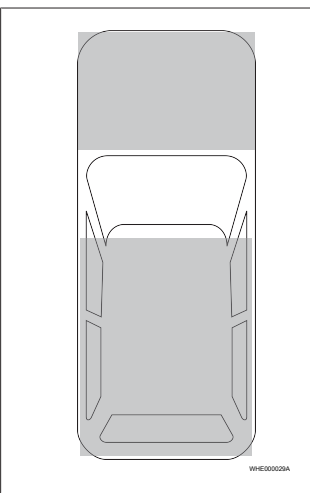

- Asenna ThermoConnect TCon2 ajoneuvon sisätiloihin kuivaan ja suojattuun paikkaan.
- Suosittelemme asennusta kojelaudan alapuolelle – mahdollisimman ylös – kuljettajan puolelle.

Parhaan verkkoyhteys- ja GPS-signaalin takaamiseksi ThermoConnect TCon2:n mobiiliverkko- ja GPS-antennit tulee pitää irti metallipinnoista (esim. auton runko, kiinnityslevyt), katso antennien kohdat, Kuva 5.

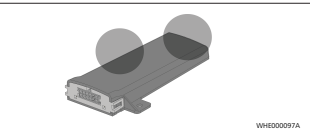

Kuva 5

 Merkitse ThermoConnect TCon2:n asennuspaikka grafiikkaan kohdassa Kuva 4.

### Kuva 4

### 10.4 Laitteen asentaminen

- Valitse ThermoConnect TCon2:n asennuspaikka:
- ThermoConnect TCon2:n saa asentaa vain tasaiselle pinnalle niin, ettei kotelo taivu.

# 10.5 Painonappikytkimen asentaminen

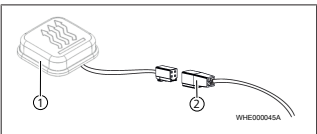

Kuva 6

1) Painonappikytkin (2) Johtosarja

OHJE

Älä irrota pistoketta johdosta.

OHJE

Painonappikytkin on asennettava.

### OHJE

Painonappikytkimessä on lämpötilaanturi. Asennuspaikassa ilman on päästävä kiertämään painonappikytkimen ympärillä mutta painonappikytkintä on kuitenkin suojattava tuulettimen suoralta ilmavirralta.

Painonappikytkimessä on neljä toimintoa:

- lämmittimen kytkeminen päälle ja pois päältä
- 2. uuden käyttäjän vahvistaminen
- 3. lämpötilan mittaus

- E
- Tehdasasetusten palauttaminen tai uudelleen käynnistys, katso Luku 6.1 "Uudelleen käynnistys" sivulla 4/Luku 6.2 "Asetusten palauttaminen" sivulla 5.
- Liitä ThermoConnect TCon2-johtosarja.
- Asenna painonappikytkin helposti päästävään paikkaan suojatulle alueelle.
- Valaistuksen on oltava näkyvissä jatkuvasti käytön aikana.

### 10.6 Johtosarjan asennus

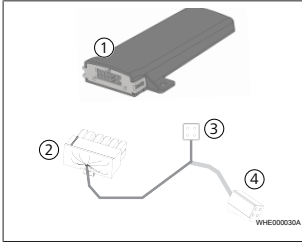

### Kuva 7

- ThermoConnect TCon2
  - Pääpistoke
- Lämmittimen pistoke

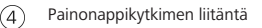

### OHJE

Asenna ThermoConnect TCon2 vain ThermoConnect TCon2-johtosarjan kanssa.

10.7 Yhteensopivuus muiden Webasto-käyttölaitteiden kanssa

ThermoConnect TCon2 voidaan W-Busyhteyden ollessa olemassa kytkeä suurimpaan osaan Webastokäyttölaitteista, ja se ilmoittaa aina myös oikean käyttötilan. Poikkeuksena on Telestart. Jos lämmitin kytketään päälle Telestartin kautta, mikään päälle kytketyn lämmittimen näyttö ei vaikuta matkapuhelinsovellukseen tai verkkopohjaiseen sovellukseen.

11 Pistoke lämmittimeen liittämiseksi

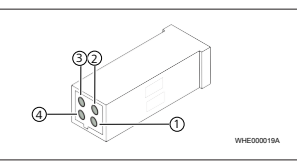

### Kuva 8

- Musta analoginen
- 3 Punainen nasta 30, jännitteensyöttö
- Ruskea nasta 31, maadoitus

Katso myös lämmittimen johtosarja.

12 QR-kooditarra

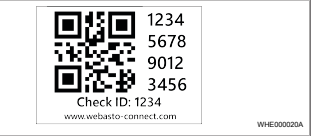

### Kuva 9

(2)

QR-kooditarraa tarvitaan ThermoConnectsovellus:n yhdistämiseksi eri ThermoConnect TCon2-laitteisiin.

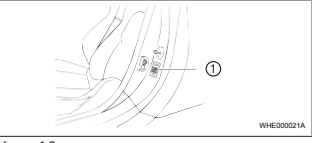

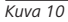

- Kiinnitä tarra sellaiseen paikkaan, josta se voidaan skannata matkapuhelimella. Esimerkiksi ajoneuvon A- tai Bpylvääseen, kojelaudan sivuun tai sulakerasian kanteen.
- Kiinnitä muut tarrat tämän asiakirjan takasiyulle
- 13 Ensikäyttöönotto
- 13 1 Sovelluksen asentaminen matkapuhelimeen

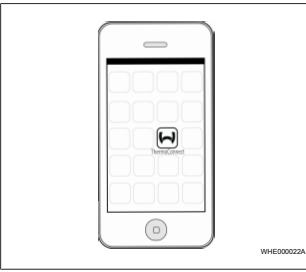

### Kuva 11

Esimerkki matkapuhelimeen asennetusta sovelluksesta

Tarkasta, että matkapuhelin on yhdistetty verkkoon (Internet-yhteyden on oltava käytettävissä).

- Hae vastaava sovellusmyymälä. ►
- Hae sovellus "ThermoConnect" ► Sovellus on ladattavissa Apple App Storesta ja Google Playsta. Tämä vaihe voidaan suorittaa myös käyttämällä QRkoodia.
- Apple App Store, katso Kuva 12
- Google Play, katso Kuva 13

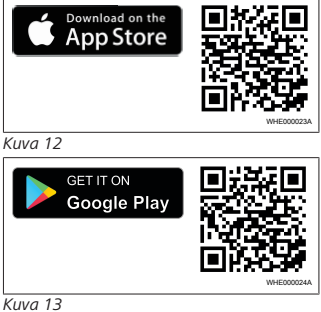

- Asenna ThermoConnect-sovellus matkapuhelimeen.
- Yhdistä matkapuhelin sovelluksen ohjeiden mukaan ThermoConnect TCon2-laitteeseen Katso Luku 13.2 "Matkapuhelimen yhdistäminen" sivulla 9

#### 13.2 Matkapuhelimen yhdistäminen

✓ Asenna tämän jälkeen ThermoConnectsovellus

### Vaihe 1/4

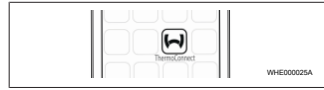

Kuva 14

Hae sovellus näpäyttämällä Webastokuvakkeita.

### Vaihe 2/4

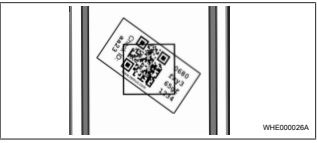

### Kuva 15

Skannaa QR-koodi matkapuhelimella. OR-koodin pitäisi olla kiinnitettynä ajoneuvoon ja tämän käyttöohjeen takasivulle. Vaihtoehtoisesti QR-koodi voi olla kiinnitettynä myös vastaanottimeen. (Katso Luku 12 "ORkooditarra" sivulla 8).

| Vaihe 3/4 |                                                                     |            |
|-----------|---------------------------------------------------------------------|------------|
|           | Add device<br>Name<br>(Ad: 123)<br>Drvks H<br>(08001y)365y1234<br>© | WHE000027A |

### Kuva 16

Nyt ThermoConnect TCon2:lle voidaan antaa mikä tahansa nimi, joka vahvistetaan näpäyttämällä "✓"-painiketta.

### Vaihe 4/4

 ThermoConnect TCon2 on nyt yhdistetty ja käyttövalmis. Lisätietoja, katso "https://www.webasto-comfort. com".

### 13.3 Käyttäjähallinta

Useampi käyttäjä voi käyttää ThermoConnect TCon2:tta. Uuden käyttäjän lisääminen (katso Luku 13.2 "Matkapuhelimen yhdistäminen" sivulla 9) edellyttää uuden käyttäjän tunnusilmoitusta. Olemassa oleva käyttäjä vastaanottaa tämän ilmoituksen ThermoConnect-sovellus-laitteensa kautta ja hänen on vahvistettava tai hylättävä uuden käyttäjän lisääminen. Jos käyttäjällä on uusi matkapuhelin ja hän yrittää yhdistää sitä ilman pääsyä aikaisemmin yhdistettyyn matkapuhelimeen, vahvistus voidaan tehdä painonappikytkimellä: paina tällöin painonappikytkintä 10 sekunnin ajan.

### 14 Asennusta koskevat lakimääräykset

| Säätö   | Hyväksyntänumero |  |
|---------|------------------|--|
| ECE R10 | E17 10R - 050151 |  |

Näiden direktiivien säännökset ovat sitovia puitedirektiivin ETY/70/156 ja/tai EY/2007/46 (uusille ajoneuvotyypeille 29.4.2009 alkaen) voimassaoloalueella ja niitä tulee noudattaa myös maissa, joissa ei ole erityisiä määräyksiä! Asennusohjeen ja sen sisältämien ohjeiden huomioimatta jättäminen johtavat Webaston vastuun päättymiseen.

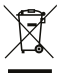

WEEE-direktiivi Tätä tuotetta ei saa hävittää tavallisen talousjätteen seassa.

Hävitä tämä tuote sovellettavien määräysten ja säädösten mukaan. Tietoja asianmukaisesta hävittämisestä saat kunnan viranomaisilta, paikallisesta kierrätyspisteestä ja/tai paikalliselta myyntikumppaniltasi.

### CEvaatimustenmukaisuusv akuutus

Webasto vakuuttaa täten, että ThermoConnect TCon2 vastaa radiolaitteena direktiivin 2014/53/EU määräyksiä. Täydellinen EUvaatimustenmukaisuusvakuutus löytyy latausalueelta osoitteesta https:// dealers.webasto.com kohdasta "Webaston tekninen huolto", tuotetyypin "Käyttölaitteet" ja tuotteen "ThermoConnect" kohdalla.

### 16 Tekniset tiedot

15

| ThermoConnect TCon2                                   | Arvot           |
|-------------------------------------------------------|-----------------|
| Käyttöjännite [V]                                     | 9 15            |
| Virrankulutus [mA]                                    | < 5 (lepovirta) |
| Käyttö-/<br>varastointilämpötila,<br>vastaanotin [°C] | -40 +80         |

### 17 Mitat

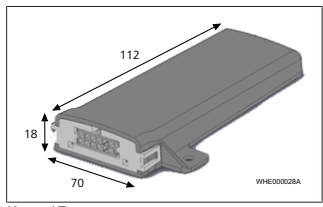

Kuva 17 Kaikki mitat yksikössä mm (millimetriä).

Tämä on alkuperäinen käyttöohje. Saksankielinen versio on sitova. Mahdollisesti puuttuvat kieliversiot ovat tilattavissa. Kunkin maan puhelinnumero löytyy Webasto huoltopisteesitteestä tai kyseisen maan Webasto edustajan internetsivuilta.

Webasto Thermo & Comfort SE Postfach 1410 82199 Gilching Germany

Company address: Friedrichshafener Str. 9 82205 Gilching Germany

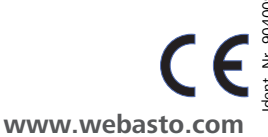